# STATE OF IOWA DEPARTMENT OF Health and Human services

# Online Patient Application and Renewal Walkthrough

Applying for your medical cannabidiol registration card online may result in faster approval, and more efficient communication.

> The following slides show the steps to apply online at : <u>https://idph.my.salesforce-sites.com/IowaReg</u>

## Step I: Download and print the Health Care Practitioner Certification Form, and bring it with you to your certifying provider.

#### Home » The Office of Medical Cannabidiol

 $\equiv$  Page Menu

## **The Office of Medical Cannabidiol**

The mission of the Office of Medical Cannabidiol (OMC) at the Iowa Department of Health and Human Services is to have a high-quality, effective, and compliant medical cannabidiol program for Iowa residents with serious medical conditions. The OMC works to balance a patient's need for access to treatment of their debilitating medical condition, with the requirement to ensure the safety and efficacy of the products.

### **Click to Subscribe for Medical Cannabidiol News**

## Are you visiting our site to submit your patient or caregiver application?

Use the buttons below to submit the required documents and apply online:

### **Online Patient Registration**

### **Online Caregiver Registration**

## Are you visiting our site to submit a waiver to increase your 90-day THC amount?

Click the button below to verify your account and upload your waiver:

## **THC Waiver Upload**

<sup>t</sup>Note" - you must be an establish<del>ed patien</del>t with an active medical cannabidiol registration card to submit a waiver.

## Do you need a form?

- Healthcare Practitioner Certification Form
- <u>4.5g THC Waiver Form</u>

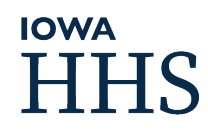

# Step 2: Image upload and payment preparation

Before you apply online, please prepare the following documents for upload:

- The Health Care Practitioner Certification Form- this can be scanned as one page or a photo/scan of each of the three pages
- Your photo ID (lowa driver's license or non-operator state ID) this can be a scan or photo of the front only
- Proof for reduced fee (if applicable)- this can be a scan of your actual card or award letter
- Be prepared with payment info using debit, credit or e-check

Note: There are known issues with Internet Explorer as a browser, we recommend chrome, safari, or edge as your browser

After completing these steps you are ready to start your application!

# Step 3: Go to <u>https://hhs.iowa.gov/omc</u> and click "Online Patient Registration."

### Home » The Office of Medical Cannabidiol

■ Page Menu

## The Office of Medical Cannabidiol

The mission of the Office of Medical Cannabidiol (OMC) at the Iowa Department of Health and Human Services is to have a high-quality, effective, and compliant medical cannabidiol program for Iowa residents with serious medical conditions. The OMC works to balance a patient's need for access to treatment of their debilitating medical condition, with the requirement to ensure the safety and efficacy of the products.

## **Click to Subscribe for Medical Cannabidiol News**

## Are you visiting our site to submit your patient or caregiver application?

Use the buttons below to submit the required documents and apply online:

### Online Patient Registration

**Online Caregiver Registration** 

## Are you visiting our site to submit a waiver to increase your 90-day THC amount?

Click the button below to verify your account and upload your waiver:

## **THC Waiver Upload**

\*Note\* - you must be an established patient with an active medical cannabidiol registration card to submit a waiver.

## Do you need a form?

- Healthcare Practitioner Certification Form
- 4.5g THC Waiver Form

HHS

# Step 4: Select if you are a new or renewing patient.

Have you been issued an Iowa Medical Cannabidiol card before?

○ Yes, I am a renewing patient

 $\bigcirc$  No, I am a new patient

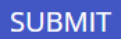

 If you are renewing, you will be asked to provide your registration number and email address. Your registration number can be found on your previous card. You will want to use the same email you used the previous year.

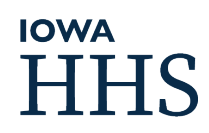

## Step 5: Fill out the online application.

Please make sure you double check for errors with your name, date of birth, and driver's license number before submission.

|                                                                |               | 1                                   | 2                      | • • • • • •     | 3           |              |    |     |
|----------------------------------------------------------------|---------------|-------------------------------------|------------------------|-----------------|-------------|--------------|----|-----|
|                                                                |               | Apply                               | Sign                   |                 | Pay         |              |    |     |
| Adult Patient Appl<br>*Required Fields. Additional information | icatior       | <b>)</b><br>quested in order to com | plete your account.    |                 |             |              |    |     |
| *Using an out of date device/browser of                        | or poor conne | ectivity may result in inc          | omplete or failed appl | ications.       |             |              |    |     |
| First Name                                                     | Middle        | Name                                | Last Name              |                 |             |              |    |     |
| Patient's First Name *                                         | Patient's     | Middle Name                         | Patient's Last         | Name *          |             |              |    |     |
| Gender                                                         |               | Date of Birth                       |                        | Drivers License | Number or S | tate ID Numb | er |     |
| Select your gender designation *                               | ▼             | MM/DD/YYYY *                        |                        | e.g. 99XX9999 * |             |              |    |     |
| Race                                                           |               | Ethnicity                           |                        |                 |             |              |    | Pri |

## Step 6: Upload the required documents.

The document upload buttons are further down on the adult patient application. Click the "choose file" buttons to select and upload your file.

Upload scanned application documents (max 20MB) - (gif, png, jpg, pdf file formats accepted).

SELECT Valid Photo Id\*

Choose File No file chosen

SELECT Heath Care Practitioner Certification (HCPC)\*

Choose File No file chosen

SELECT HCPC (Page 2, if needed)

Choose File No file chosen

SELECT HCPC (Page 3, if needed)

Choose File No file chosen

Valid documents for reduced fee are Social Security Disability benefit notice, Supplemental Security Income payment receipt, Iowa Medicaid card, Government Document indicating Veteran status

SELECT Reduced Fee Verification\* Choose File No file chosen SELECT Reduced Fee Verification Page 2 (if needed) Choose File No file chosen

# HHS

## Step 7: Electronically sign the attestation.

Once you click submit, an attestation statement will appear. Enter the same email you used on the application, and check the box to complete the electronic signature.

By signing below, I certify that the information on this application is complete, true and submitted for the purpose o obtaining a State of Iowa Medical Cannabidiol Registration Card. If approved for the Registration Card, I agree to the terms of the Iowa Medical Cannabidiol Act, \$124E and the associated administrative rules, Iowa administrative code 64 - 154.

I certify under penalty of perjury that all of the information provided by me on this application is true and correct. understand that providing false or misleading information may result in the denial or cancellation of my Medica Cannabidiol Registration Card and that the law provides severe penalties (fine and/or imprisonment) for the willfu submission of known false information.

I understand that I am required to know and comply with the provisions of the Medical Cannabidiol Act and the administrative rules which implement this Act. I agree to notify the Office of Medical Cannabidiol, in writing, within 11 days of any change to the information provided. Once applications are processed, communication will be sent to you residence or email address (if provided) with further instructions. Please provide an email address for communication and program updates. Any Registration Card that is lost or stolen must be reported to the Office of Medical Cannabidic immediately. Applicant information changes that are printed on the Registration Card (such as name or address) wi require a new card to be issued.

Continue

By checking this box, I understand and agree to the above attestation statement.

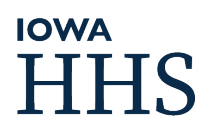

# Step 8: Complete your payment.

 After signing the attestation and submitting you'll be directed to this payment screen

| 10WA                        | Payment Solutions |
|-----------------------------|-------------------|
| overnment Online            | rayment solutions |
| Make a Payment              |                   |
| My Payment                  |                   |
| Annual Cannabidiol Reg. Fee |                   |
| Amount Due                  | \$100.00          |
| Payment Information         |                   |
| Frequency                   | One Time          |
| Payment Amount              | \$100.00          |
| Payment Date                | Pay Now           |
| Contact Information         |                   |
| First Name                  |                   |
| Last Name                   |                   |
| Company                     | (Optional)        |
| Address 1                   |                   |

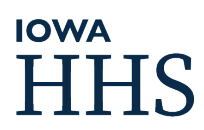

Step 9: When your application is reviewed the patient will receive an email stating they are either approved or pending information.

If Approved, the patient will receive an approval email with their valid digital card attached as a PDF.

If Pending Information, the patient will receive an email stating which items are missing, and they use the link in that email to either upload missing items or complete their payment.

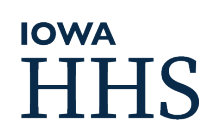